## **RESPONDUS: EDIT A TEST**

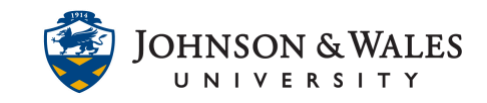

If a test has been previously created with Respondus, it can be edited as needed.

## Instructions

1. Open Respondus and click on the **Open** button.

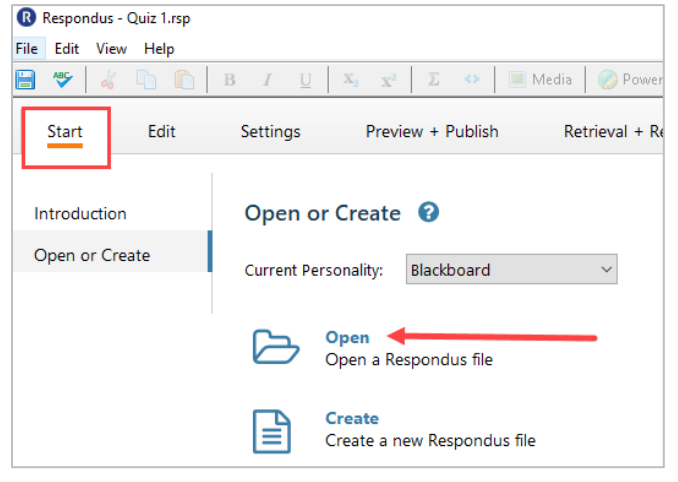

2. In the Open Respondus File window, select a quiz/test to edit and click **Open**.

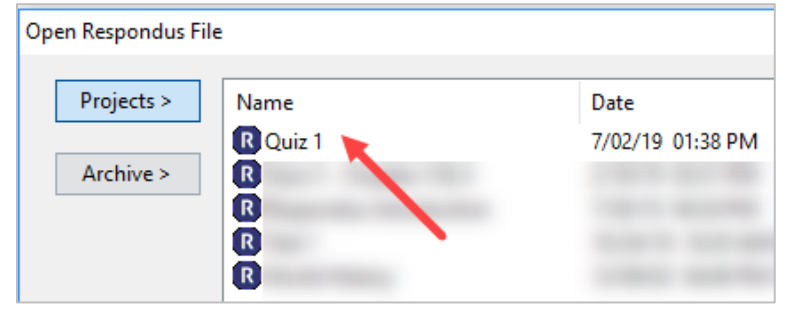

3. Click the Question Menu button beside the question to edit. Select Edit.

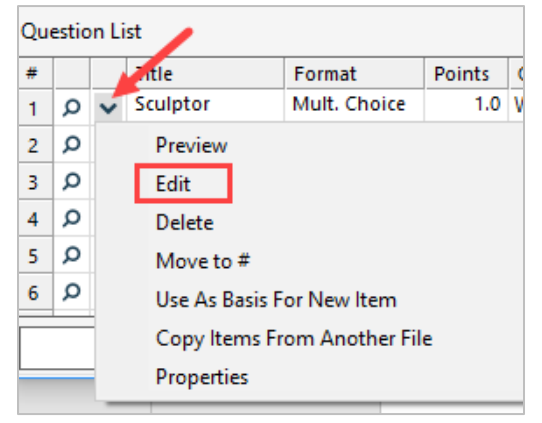

4. Edit the question and click the **Save Changes** button.

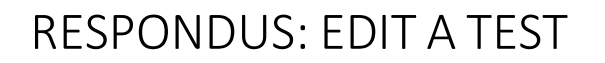

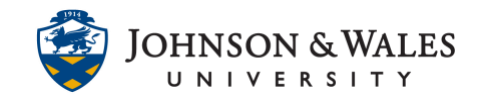

| Multiple Choice 😮                                                                  |                                                     |  |  |  |  |
|------------------------------------------------------------------------------------|-----------------------------------------------------|--|--|--|--|
| 1. Title of Question                                                               | Sculptor                                            |  |  |  |  |
| 2. Question Wording                                                                | 2. Question Wording Randomize answers               |  |  |  |  |
| Who was the sculptor of Bacchus, Sleeping Cupid, Madonna of the Stairs, and David? |                                                     |  |  |  |  |
| 3. Answers (PageDow                                                                | n moves to next answer) General Feedback 🗌 Feedback |  |  |  |  |
| A Donatello                                                                        | ^                                                   |  |  |  |  |
| B Leonardo da V                                                                    | /inci                                               |  |  |  |  |
| C Giotto                                                                           |                                                     |  |  |  |  |
| D Michaelangelo                                                                    | · · · · · · · · · · · · · · · · · · ·               |  |  |  |  |
| 4. Select Correct Answer D v 5. Point Value 1.00                                   |                                                     |  |  |  |  |
| 6. Save Changes                                                                    | Cancel Changes Clear Form Preview                   |  |  |  |  |

5. To change test settings, click the **Settings** tab at the top of the screen. Select **Availability** or **Other Settings** from the left menu to change test settings.

| Start                                           | Edit             | Settings                                       | Preview + Publi                                            | sh Retrie |  |
|-------------------------------------------------|------------------|------------------------------------------------|------------------------------------------------------------|-----------|--|
| Random Blocks                                   |                  | Other Settings 🚱                               |                                                            |           |  |
| Availability                                    |                  | When a file is                                 | When a file is published to a Blackboard server, these set |           |  |
| Other Setti                                     | ngs              | Self-Assess                                    | Self-Assessment                                            |           |  |
|                                                 |                  | 🗌 Include th                                   | Include this test in Gradebook score calculations          |           |  |
|                                                 |                  | Hide the score of this test from the Gradebook |                                                            |           |  |
| Use as New Defaults<br>Restore Default Settings | Feedback Options |                                                |                                                            |           |  |
|                                                 |                  | Rule 1 Af                                      | ter Submission                                             | ~         |  |
|                                                 |                  | Score Per Question                             | All Answers                                                | Correct   |  |

6. To print or re-publish the test to ulearn, click on the **Preview & Publish** tab at the top of the screen. Select **Publish to Blackboard** or **Print Options** from the left menu.

## **RESPONDUS: EDIT A TEST**

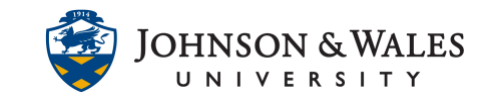

| Start         | Edit | Settings         | Preview + Publish                                                                           |  |
|---------------|------|------------------|---------------------------------------------------------------------------------------------|--|
| Preview       |      | Preview 😧        |                                                                                             |  |
| Publish       | ]    | Preview the File |                                                                                             |  |
| Print Options | J    | B                | efore publishing your Respo<br>ou "preview" the file. In the<br>our hard drive and an Inter |  |